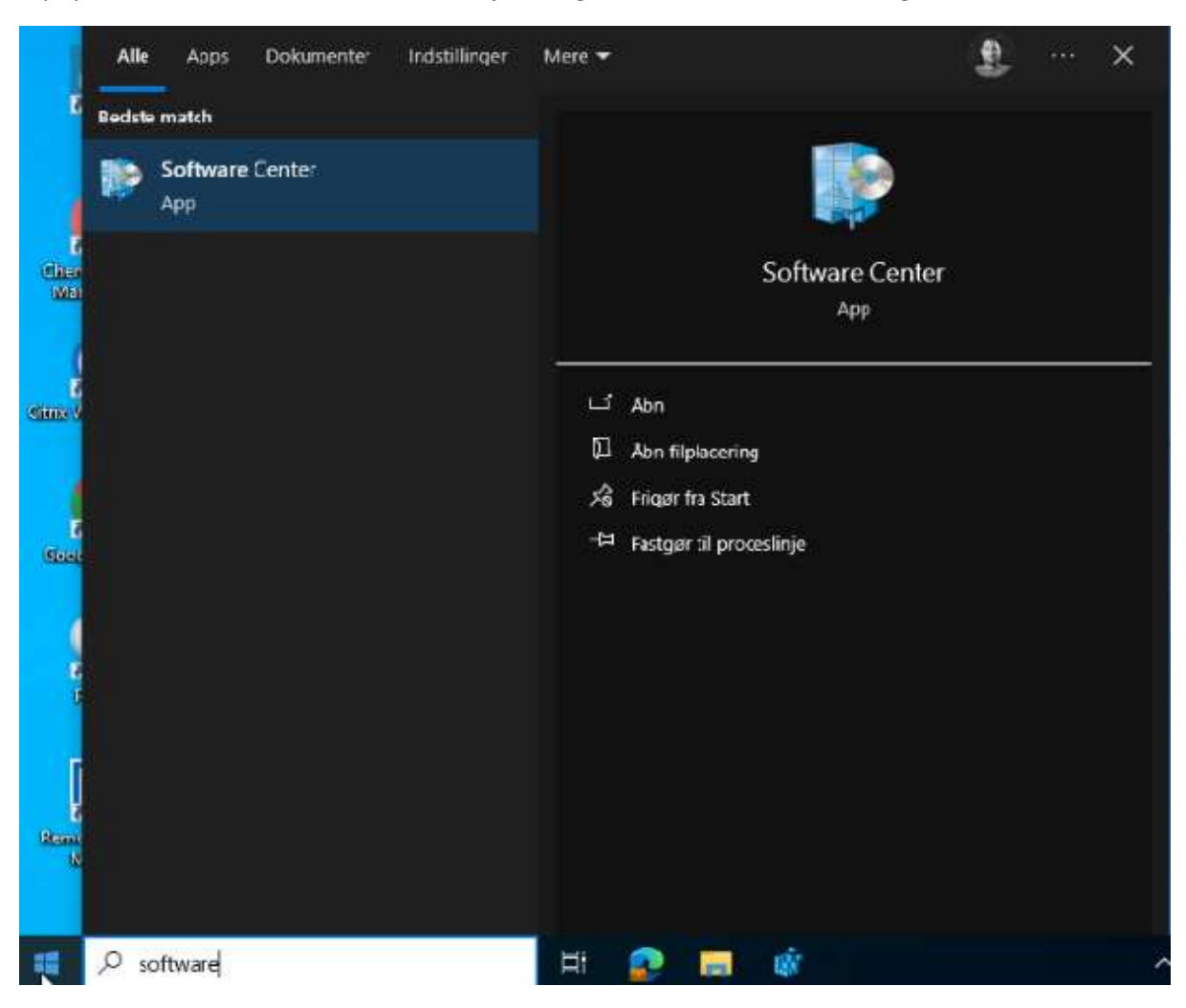

Tryk på start menuen I nederste venstre hjørne og skriv derefter Software i søgefeltet.

Klik på Software Center

Giv det et par sekunder til at starte op (det skal vise mange apps og tager lidt tid at indlæse)

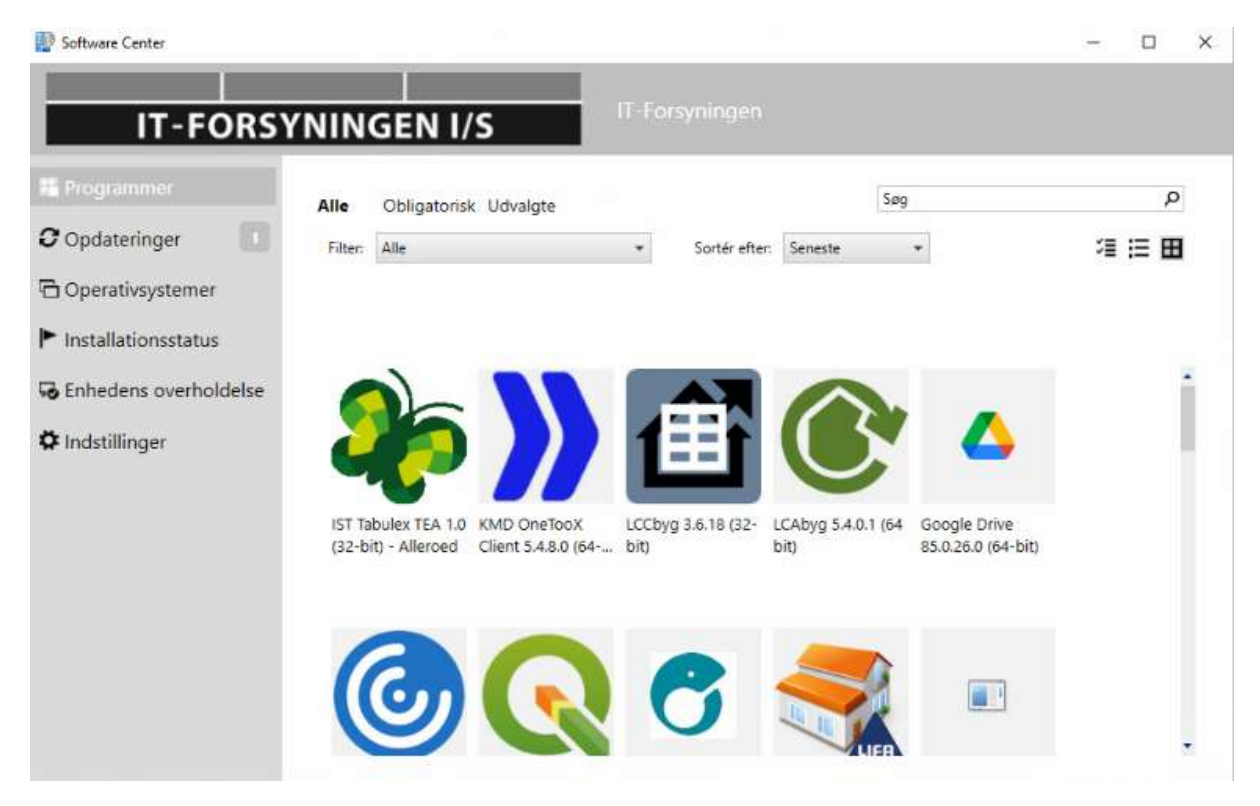

Klik på den applikation du vil installere

Hvis du ikke kan finde den applikation du leder efter i listen, så kan du bruge søgefeltet i Software Center oppe til højre (Jeg har i dette tilfælde søgt efter 7-zip)

| Software Center                                                                                             |                                            |                 |                    | – 🗆 X      |
|----------------------------------------------------------------------------------------------------|--------------------------------------------|-----------------|--------------------|------------|
| IT-FORS                                                                                                    | YNINGEN I/S                                | T-Forsyningen   |                    |            |
| <ul> <li>Programmer</li> <li>Opdateringer</li> <li>Operativsystemer</li> <li>Installationsstatus</li> </ul> | Alle Obligatorisk Udvalgte<br>Filter: Alle | * Sortér efter: | 7-zip<br>Seneste * | ×<br>≇ ⊞ ⊞ |
| G Enhedens overholdelse                                                                                     |                                            |                 |                    |            |
|                                                                                                    | 7-21p 18.06 (xo4<br>edition)               |                 |                    |            |

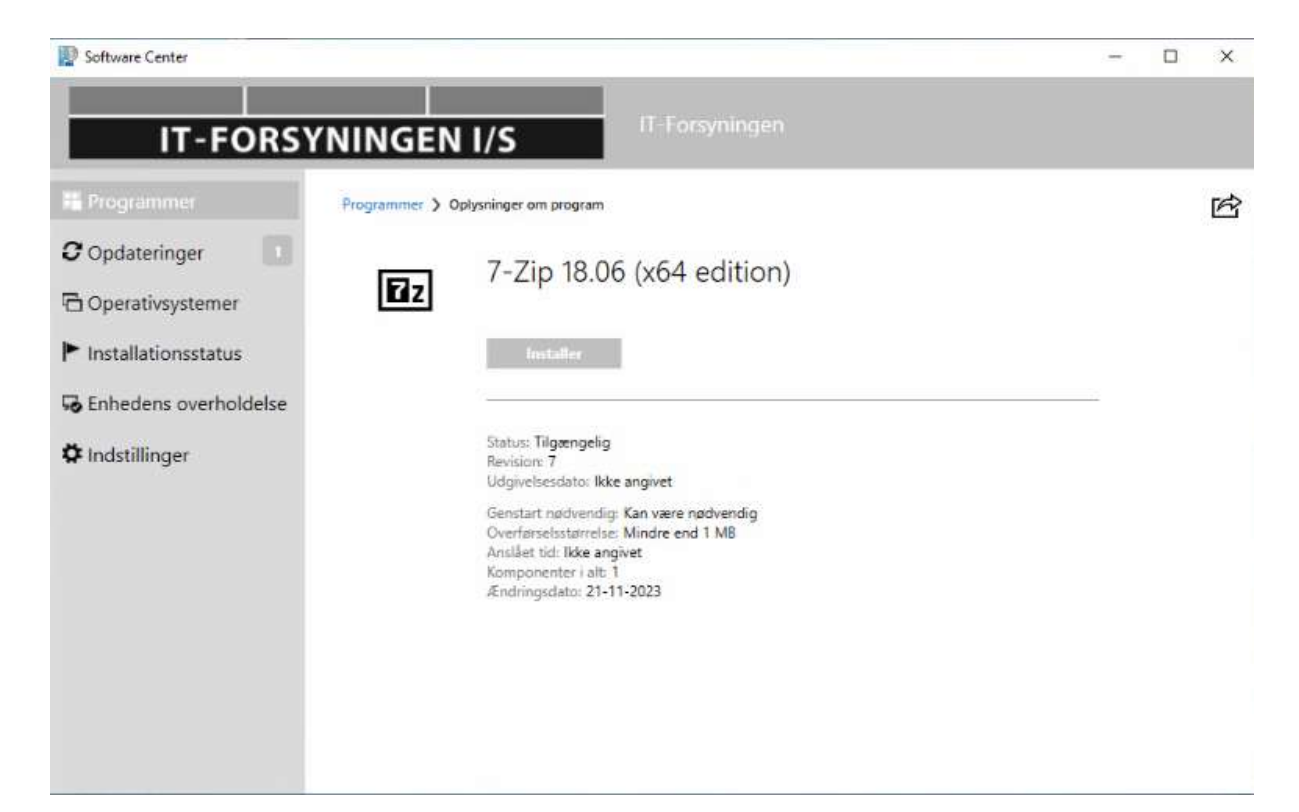

Tryk "Installer" og vent på at den bliver færdig.

| 😰 Software Center                                                                                                    |                                                                                                    | - | × |
|----------------------------------------------------------------------------------------------------|----------------------------------------------------------------------------------------------------|---|---|
| IT-FORS                                                                                                    | YNINGEN I/S                                                                                                    |   |   |
| 👪 Programmer                                                                                                    | Programmer > Oplysninger om program                                                                                                    |   | Ŕ |
| <ul> <li>C Opdateringer</li> <li>C Operativsystemer</li> <li>► Installationsstatus</li> <li>► Enhedens overholdelse</li> <li>▲ Indstillinger</li> <li>↓</li> </ul> | For<br>For<br>Status: Installeret<br>Revision: 7<br>Udgivebesdato: Ikke angivet<br>Genstart nødvendig: Kan være nødvendig<br>Overførselsstørrelse: Mindre end 1 MB<br>Anslået tid: Ikke angivet<br>Komponenter i alt: 1<br>Ændringsdato: 31-01-2024 | 2 |   |

Hvis man vil fjerne den applikation igen, man lige har installeret, trykkes der på "Fjern" knappen.